## ウイルスバスター例外設定手順

①画面右下にあるウイルスバスターのアイコンを右クリックして「メイン画面の表示」をクリックします。

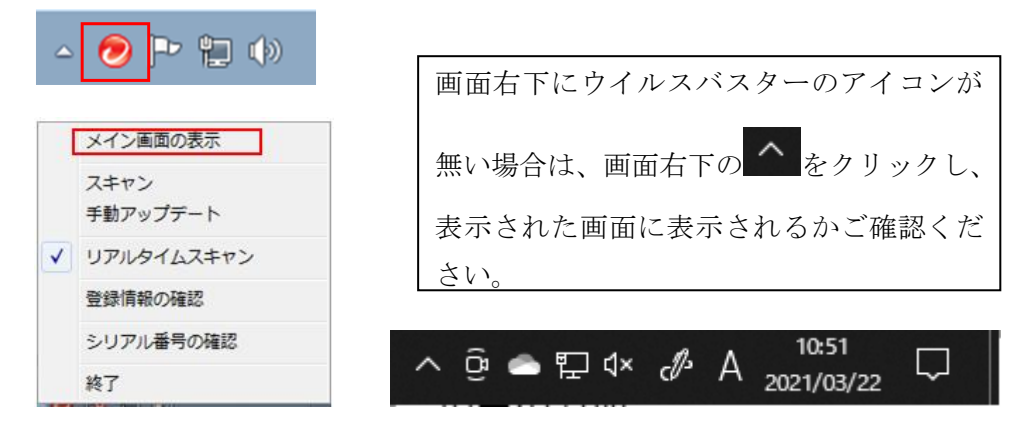

②「設定」(歯車のマーク)をクリックします。

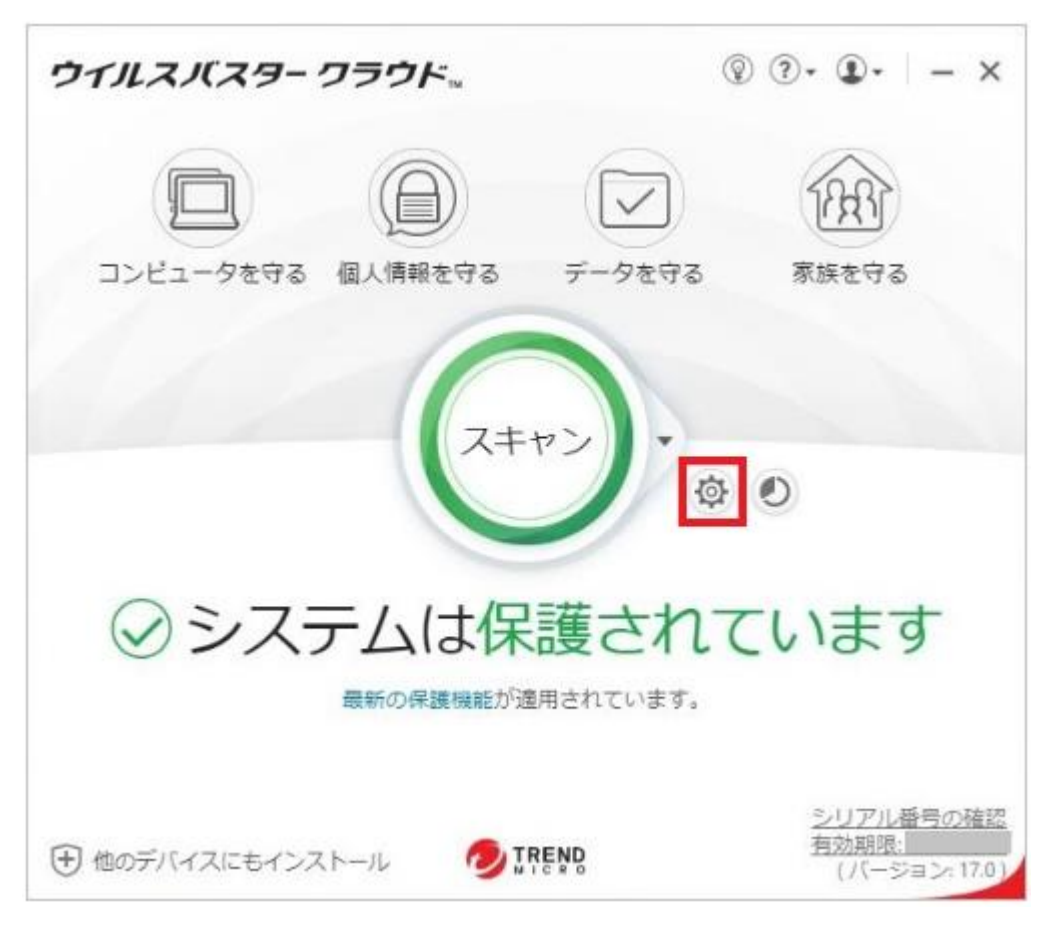

③画面左の「例外設定」をクリックし、画面右上の「+追加」をクリックします。

| コンピュータの保護設定                                                                                        |                                                    |           | ⑦   − ×      |
|----------------------------------------------------------------------------------------------------|----------------------------------------------------|-----------|--------------|
| ウイルス対策とシステム ×<br>チューナー設定<br>不正サイト/迷惑メール ×<br>対策<br>例外設定 ^<br>○ ファイル/フォルダ<br>Webサイト<br>NWFFig全性チェック | - フォーンや影響の対象から除外するファ<br>- 1 迫加 × 削除<br>- ファイル/フォルダ | イル/フォルダを紹 | 定します。<br>タイプ |
| その他の設定<br>すべて初期設定に戻す                                                                               |                                                    | ОК        | キャンセル 適用     |

④「参照」をクリックします。

| 項目の追加<br>ファイルやフォルダを追加するには、 [夢照…] をクリックします。 |  |  |  |
|--------------------------------------------|--|--|--|
| 参照                                         |  |  |  |
|                                            |  |  |  |
| OK キャンセル                                   |  |  |  |

⑥「PC (またはコンピュータ)」→「Windows(C:)」の「EssamSoftware」フォルダを左クリックして青い帯を かけた状態で、右下の「開く」をクリックします。

| 🧕 ファイルを開く                                              |                                              |    |                                                                                      |                                                            | × |
|--------------------------------------------------------|----------------------------------------------|----|--------------------------------------------------------------------------------------|------------------------------------------------------------|---|
| ファイルの場所(I):                                            | 🏪 Windows (C:)                               |    | 🧹 🎯 🌮 🖽 🗸                                                                            |                                                            |   |
| クイック アクセス<br>デスクトップ<br>デスクトップ<br>ライブラリ<br>PC<br>ネットワーク | 名前<br>\$WinREAgent<br>EssamSoftware<br>Intel |    | 更新日時<br>2021/03/16 11:15<br>2020/10/27 11:25<br>2020/10/20 15:33<br>2020/09/09 21:47 | 種類<br>ファイル フォルダー<br>ファイル フォルダー<br>ファイル フォルダー<br>ファイル フォルダー | ~ |
|                                                        | <<br>7= / II /2 (NI)-                        | [  |                                                                                      | >                                                          | _ |
| -                                                      | ファイルの種類(T):                                  | ** | <u></u>                                                                              | キャンセル                                                      |   |

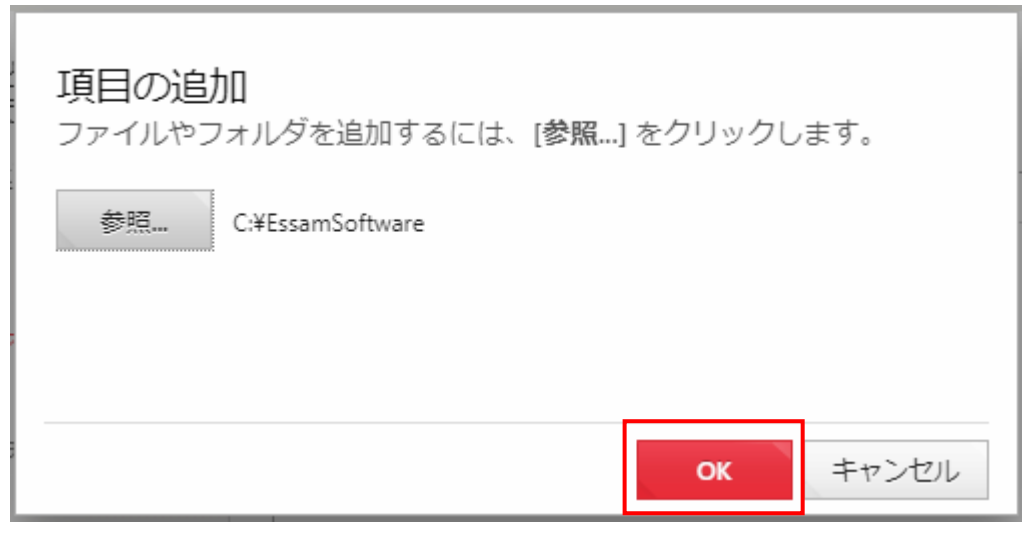

⑧画面下の「OK」をクリックします。

| コンビュータの保護設定                                                                       |                                 |            | ⑦   − ×  |
|-----------------------------------------------------------------------------------|---------------------------------|------------|----------|
| ウイルス対策とシステム ~<br>チューナー設定                                                          | スキャンや監視の対象から除外するフ:<br>+ 追加 × 削除 | ァイル/フォルダを診 | 9定します。   |
| 不正サイト/迷惑メール 〜<br>対策                                                               | □ ファイル/フォルタ                     | •          | タイプ      |
| <ul> <li>例外設定</li> <li>ファイル/フォルダ</li> <li>Webサイト</li> <li>Wi-Fi安全性チェック</li> </ul> | C:¥EssamSoftware                |            |          |
| その他の設定                                                                            |                                 |            |          |
| すべて初期設定に戻す                                                                        |                                 | ок         | キャンセル 適用 |

⑨画面を右上の「×」で閉じます。

以上で設定は終了です。